## Target: Telehealth Providers, Clinical Staff,<br/>Scheduling, RegistrationImage: Clinical Staff,<br/>Activate Zoom Telehealth Account

Patients who do not require being seen in person can schedule a telehealth appointment with their provider using Zoom. Activate your Zoom account using the steps below.

| Click Activate your Zoom Click Sign up with a Passw ord Create a Passw ord Start Using your Zoom | Click | Click Sign up w ith | h a Passw ord |  | Create a Passw ord |  | Start Using yourZoom |  |
|--------------------------------------------------------------------------------------------------|-------|---------------------|---------------|--|--------------------|--|----------------------|--|
|--------------------------------------------------------------------------------------------------|-------|---------------------|---------------|--|--------------------|--|----------------------|--|

If you need assistance, use the Zoom Support Center: <u>https://support.zoom.us/hc/en-us</u>.

## **Activate Zoom Account**

You will receive an email from Zoom in your Outlook to set up your account initially.

1. Click the Activate Your Zoom Account button.

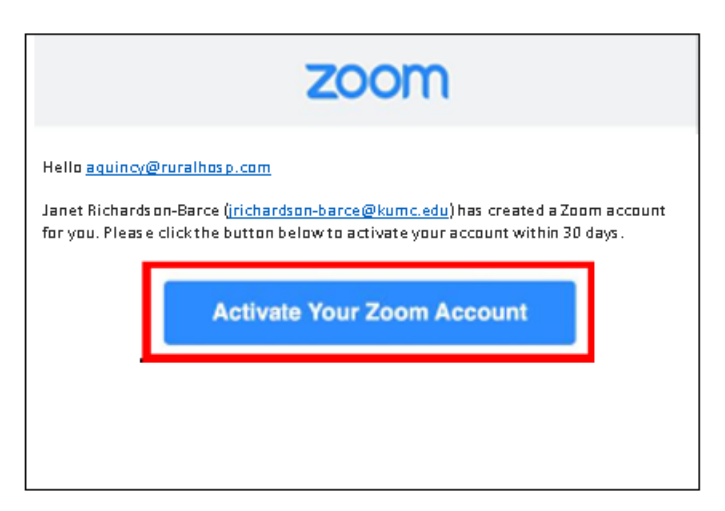

2. Click the Sign Up with a Password link.

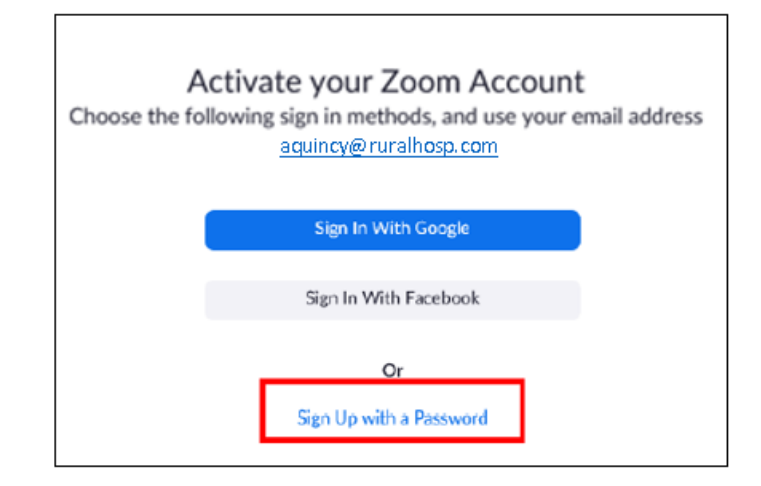

3. From the Zoom website, enter your **name** and create a **password**.

|                                                | REQUEST A DEMO 1.888.799.9666 RESOURCES - SUPPORT                                                                              |
|------------------------------------------------|----------------------------------------------------------------------------------------------------|
| ZOOM SOLUTIONS - PLANS & PRICING CONTACT SALES | JOIN A MEETING HOST A MEETING - SIGN IN SIGN UP, IT'S FREE                                                                     |
|                                                | Hi aquincy@ruralhosp.com. Your account has been successfully created. Please list your name and create a password to continue. |
|                                                | First Name                                                                                                    |
|                                                | Last Name                                                                                                    |
|                                                | Password                                                                                                    |
|                                                | Confirm Password                                                                                                    |
|                                                | By signing up, I agree to the Privacy Policy and Terms of Service.                                                             |
|                                                | Continue<br>(2) Help                                                                                                    |

Your account is now activated. From here you can close the window or view more of the tool by starting a test meeting or viewing your account profile.

|                              |                                                                            | REQUEST A DEMO | 1.888.799.8854 | RESOURCES 👻 | SUPPORT  |
|------------------------------|----------------------------------------------------------------------------|----------------|----------------|-------------|----------|
| LANS & PRICING CONTACT SALES | SCHEDULE A MEETING                                                         | JOIN A MEETING | HOST A MEETI   | NG +        | SIGN OUT |
|                              |                                                                            |                |                |             |          |
|                              | Start your test meeting.                                                   |                |                |             |          |
|                              | Your personal meeting url:<br>https://ukhs-telehealth.zoom.us/j/6991128399 |                |                |             |          |
|                              | Start Meeting Now Go to My Account                                         |                |                |             |          |
| Fasal .                      | Save time by scheduling your meetings directly from your calendar.         |                |                |             |          |
|                              | Download                                                                   |                |                |             |          |
|                              | Firefox Add-on<br>Download                                                 |                |                |             |          |

If you need assistance, use the Zoom Support Center: https://support.zoom.us/hc/en-us.